## Amazon Return that looks like this?

## O UPS Dropoff — box and label needed

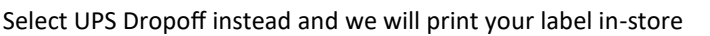

We are not allowed to take Amazon returns with this code.... But there is another way. Follow the steps below to be able to return your item here at the Mail and Package Center

FREE

Return code The UPS Store

Customer Packed

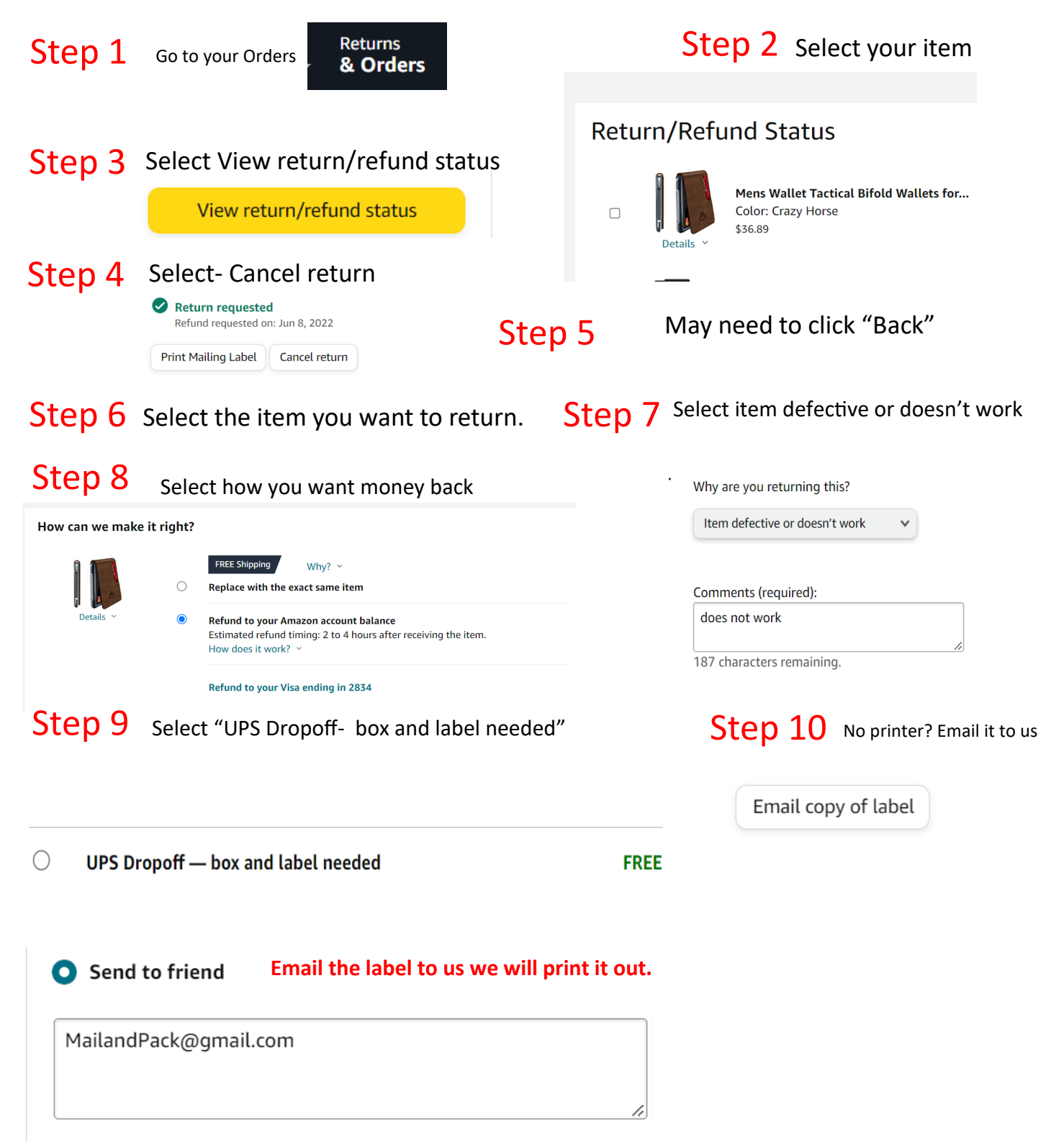